# Intersight 관리 모드에서 인프라 및 서버 펌웨어 업그레이드

### 목차

<u>소개</u> <u>사전 요구 사항</u> <u>요구 사항</u> <u>사용되는 구성 요소</u> <u>패브릭 펌웨어 업그레이드</u> <u>서버 펌웨어 업그레이드</u> <u>다음을 확인합니다.</u> 관련 정보

## 소개

이 문서에서는 Cisco UCS 도메인의 모든 패브릭 구성 요소에서 펌웨어 업그레이드를 수행하는 프 로세스에 대해 설명합니다. 여기에는 2개의 FI(Fabric Interconnect), IOM(I/O module), IMM(Intersight Managed Mode)을 통한 블레이드 서버가 포함됩니다.

# 사전 요구 사항

### 요구 사항

다음 주제에 대한 지식을 보유하고 있으면 유용합니다.

- 인터사이트
- Cisco UCS(Unified Computing System)

Intersight 관리 FI 펌웨어를 업그레이드하기 전에 다음 전제 조건을 고려하십시오.

- Cisco UCS 도메인의 Cisco UCS 6400 Series FI만 업그레이드할 수 있습니다.
- 펌웨어 번들을 다운로드하려면 FI 파티션에서 사용 가능한 다음 스토리지가 있어야 합니다.

/var/tmp에서 90% 여유 공간/var/sysmgr에서 20% 여유 공간/mnt/pss에서 30% 여유 공간 /bootflash에서 18% 사용 가능한 공간

- Cisco UCS 도메인의 모든 서버는 라이센스 계층 Essentials 이상이어야 합니다.
- 최소 번들 릴리스 버전은 4.1(2a)입니다.

### 사용되는 구성 요소

이 문서의 정보는 다음 소프트웨어 및 하드웨어 버전을 기반으로 합니다.

- Cisco UCS 6400 Series FI, 초기 펌웨어 4.2(1e)
- UCSB-B200-M5 블레이드 서버, 초기 펌웨어 4.2(1a), 프리미어 라이센스 계층
- 인터사이트 SaaS

이 문서의 정보는 특정 랩 환경의 디바이스를 토대로 작성되었습니다. 이 문서에 사용된 모든 디바 이스는 초기화된(기본) 컨피그레이션으로 시작되었습니다. 네트워크가 작동 중인 경우 모든 명령의 잠재적인 영향을 이해해야 합니다.

### 패브릭 펌웨어 업그레이드

인프라 펌웨어 업그레이드를 시작하려면 두 FI 중 하나를 선택하고 **펌웨어 업그레이드**를 클릭할 수 있습니다.

| * A  | Fabric Interconnects ( | ə +     |                                 |                 |                           |        |            |                 |             |                   |                    |               |           |                 |               |     |  |
|------|------------------------|---------|---------------------------------|-----------------|---------------------------|--------|------------|-----------------|-------------|-------------------|--------------------|---------------|-----------|-----------------|---------------|-----|--|
| Ø    | ۹. Search imm          |         | iter                            |                 |                           |        |            |                 |             |                   |                    | 2 item        | ns found  | 20 v per page   |               |     |  |
| Heal | 2 • Onec. 2            | Connect | ion<br>nected 10<br>Connected 6 | Firmware Versio | ns<br>9.3(3)42(- <b>2</b> | Models |            | Contract Status |             |                   |                    |               |           |                 |               |     |  |
|      | Name                   |         | Health                          |                 | Contract Status           |        | Manageme   |                 | Model :     | Expansion Modules | UCS Domain Profile | Ports<br>Used | Available | Firmware Versio |               |     |  |
|      |                        |         | Critical                        |                 | Not Covered               | 1      | 10.31.123  | 168             | UCS-F1-6454 |                   |                    |               | 50        | 9.3(5)142(1c)   |               |     |  |
|      |                        |         | Critical                        |                 | Not Covered               |        | 10.31.123. | 167             | UCS-F1-6454 |                   |                    |               |           | 9.3(5)142(1c)   | Open TAC Case |     |  |
| Ø    |                        |         |                                 |                 |                           |        |            |                 |             |                   |                    |               |           |                 | Upgrade Firmw | are |  |
|      |                        |         |                                 |                 |                           |        |            |                 |             |                   |                    |               |           |                 |               |     |  |

이렇게 하면 업그레이드 마법사가 초기화되는 화면으로 리디렉션됩니다.

| Upgrade Firmware                                                                |         |
|---------------------------------------------------------------------------------|---------|
| Version Select a firmware version to upgrade the Fabric Interconnects to.       |         |
| <ul> <li>About Firmware Upgrade</li> <li>Do not show this page again</li> </ul> |         |
|                                                                                 | Start > |

**1단계.** UCS 환경(Fabric Interconnect A 및 Fabric Interconnect B 열)과 현재 펌웨어 버전을 확인합 니다. Next(**다음)를 클릭합니다.** 

| Central<br>Version |                                       |                                  |                                     | Step 1<br>General<br>Ensure selected Fabric Interco<br>requirements for firmware upg | nnects meet<br>rade. |                                     |                      |        |
|--------------------|---------------------------------------|----------------------------------|-------------------------------------|--------------------------------------------------------------------------------------|----------------------|-------------------------------------|----------------------|--------|
| 3 Summary          | Confirm Fabric Interconnects          | Selection 1 Selected             |                                     |                                                                                      |                      |                                     |                      |        |
|                    | Infrastructure firmware     Add Eller | upgrade can be performed only on | a pair of Fabric Interconnects at o | nce                                                                                  | 1 ite                | rms found │ <u>10 ∨</u> per page [} | sc <u>1</u> d1 ) ) 🙁 |        |
|                    | Domain Name :                         | Model                            | Fabric Interconnect A<br>Serial     | Firmware Version                                                                     | Madel                | Fabric Interconnect B<br>Serial     | Firmware Version     |        |
|                    | UCS-TS-MXC-P25                        | UCS-F1-6454                      | FD02440009X                         | 9.3(5)142(1c)                                                                        | UCS-FI-6454          | FD024270LDM                         | 9.3(5)/42(1c)        |        |
|                    | Selected 1 of 1 Show S                |                                  |                                     |                                                                                      |                      |                                     |                      |        |
|                    |                                       |                                  |                                     |                                                                                      |                      |                                     |                      |        |
| < Back             | Cancel                                |                                  |                                     |                                                                                      |                      |                                     |                      | Next > |

#### 2단계. 대상 펌웨어 버전을 클릭합니다. Next(**다음)를 클릭합니다.**

|           |        |               |                                            |                        |            |                               | Step 2<br>Version<br>Select a firmware version to upg | rade the Fabric        |                              |                   |  |
|-----------|--------|---------------|--------------------------------------------|------------------------|------------|-------------------------------|-------------------------------------------------------|------------------------|------------------------------|-------------------|--|
| 1 General |        |               |                                            |                        |            |                               | Interconnects to.                                     |                        |                              |                   |  |
| version   |        | Select Firm   | mware Bundle                               |                        |            |                               |                                                       |                        |                              | Advanced Mod      |  |
| 3 Summary |        | • The<br>Inte | e selected firmware<br>rconnect traffic ev | bundle will bacuation. | be downloa | ded from intersight.com. By o | lefault, the upgrade enables Fabric                   | Interconnect traffic e | vacuation. Use Advanced Mode | to exclude Fabric |  |
|           |        | ٩, ٨          | Add Filter                                 |                        |            |                               |                                                       | 10 items found         | 10 ∨ per page K <            |                   |  |
|           |        |               | Version :                                  |                        |            | Release Date :                | Description                                           |                        |                              |                   |  |
|           |        | 0 4           | 4.2(1h)                                    |                        | 1.66 GiB   | Sep 16, 2021 10:49 PM         | Cisco Intersight Infrastructure E                     | lundle                 |                              |                   |  |
|           |        |               | 4.2(11)                                    |                        | 1.66 GiB   | Aug 17, 2021 1:28 PM          | Cisco Intersight Infrastructure E                     | lundle                 |                              |                   |  |
|           |        |               | 4.2(1e)                                    |                        | 1.67 GiB   | Aug 4, 2021 7:21 AM           | Cisco Intersight Infrastructure E                     | lundle                 |                              |                   |  |
|           |        |               | 4.2(1d)                                    |                        | 1.66 GiB   | Jun 27, 2021 9:57 PM          | Cisco Intersight Infrastructure E                     | lundle                 |                              |                   |  |
|           |        |               | 4.1(5i)                                    |                        | 1.71 GiB   | Jul 8, 2021 11:25 PM          | Cisco Intersight Infrastructure E                     | lundle                 |                              |                   |  |
|           |        | 0             | 4.1(31)                                    |                        | 1.64 GiB   | Sep 3, 2021 12:47 AM          | Cisco Intersight Infrastructure E                     | lundle                 |                              |                   |  |
|           |        |               | 4.1(3d)                                    |                        | 1.65 GiB   | Jun 1, 2021 2:09 PM           | Cisco Intersight Infrastructure E                     | lundle                 |                              |                   |  |
|           |        |               | 4.1(3d)                                    |                        | 1.64 GiB   | Jul 30, 2021 4:10 PM          | Cisco Intersight Infrastructure E                     | lundle                 |                              |                   |  |
|           |        |               | 4.1(3c)                                    |                        | 1.65 GiB   | May 11, 2021 10:47 AM         | Cisco Intersight Infrastructure B                     | lundle                 |                              |                   |  |
|           |        |               | 4.1(3b)                                    |                        | 1.65 GiB   | Jan 27, 2021 9:25 PM          | Cisco Intersight Infrastructure E                     | lundle                 |                              |                   |  |
|           |        | Selected      | 1 of 10 Show                               |                        |            |                               |                                                       |                        |                              |                   |  |
|           |        |               |                                            |                        |            |                               |                                                       |                        |                              |                   |  |
| < Back    | Cancel |               |                                            |                        |            |                               |                                                       |                        |                              |                   |  |

**3단계.** 이 요약은 선택한 디바이스 및 대상 펌웨어 버전을 보여줍니다. 대상 펌웨어가 현재 버전보 다 높은 경우 펌웨어 버전에 녹색 화살표가 표시되며, 그렇지 않으면 노란색 화살표가 표시됩니다.

| • Selected firmware bundle will be downloaded to the Fabric Interconnects and upgraded. Click on Requests to monitor the progress of the firmware upgrade.         Firmware         Version       4.2(1f)                                                                                                    |                                           |                               |                                 | Step 3<br>Summary<br>Confirm configuration a | and in | itiate the upgrade.           |                                 |               |  |
|----------------------------------------------------------------------------------------------------|-------------------------------------------|-------------------------------|---------------------------------|----------------------------------------------|--------|-------------------------------|---------------------------------|---------------|--|
| Firmware         Version       4.2(1f) (ID)         Size       1.66 GiB         Fabric Interconnects to be Upgraded         Items found       10 ~ per page (C) 1 of 1 (D)         Opmain Name :       Nodel         Fabric Interconnect A       Fabric Interconnect B         Domain Name :       Model         Serial       Firmware Version         UCS-TS-MXC-P25       UCS-F1-6454         FD024270LDM       9.3(5)42(1c)         (C)       (C)         (C)       (C)                                                                                                    | <ul> <li>Selected firmware bur</li> </ul> | ndle will be downloaded to th | e Fabric Interconnects and up   | graded. Click on Request                     | s to m | nonitor the progress of the f | irmware upgrade.                |               |  |
| Version     42(1) (c)     Size     1.66 GiB       Fabric Interconnects to be Upgraded       Fabric Interconnect A       Cq. Add Filter     1 items found     10 ~ per page (C 1 of 1 2 )     (c)       Domain Name :     Model     Serial     Finmware Version       UCS-TS-MXC-P25-     UCS-F1-6454     FD02440009X     9.3(5)/42(1c)     (c)       UCS-TS-MXC-P25-     UCS-F1-6454     FD02440009X     9.3(5)/42(1c)     (c)                                                                                                    | Firmware                                  |                               |                                 |                                              |        |                               |                                 |               |  |
| Fabric Interconnects to be Upgraded                                                                                                    |                                           | 4.2(11) ©                     |                                 |                                              |        | 1.0                           | 56 GiB                          |               |  |
| Q. Add Filter         1 ftems found         10 v per page ( ( 1 of 1 ) )         1 of 1 )         ()           Domain Name :         Model         Fabric Interconnect A<br>Serial         Firmware Version         Model         Serial         Firmware Version           UCS-TS-MXC-P25         UCS-FI-4454         FD02440009X         9.3(5)/42(1c)         ()         UCS-FI-6454         FD024270LDM         9.3(5)/42(1c)         ()           K ( 1 of 1 )         ()         ()         ()         ()         ()         ()         ()         ()         ()         ()         ()         ()         ()         ()         ()         ()         ()         ()         ()         ()         ()         ()         ()         ()         ()         ()         ()         ()         ()         ()         ()         ()         ()         ()         ()         ()         ()         ()         ()         ()         ()         ()         ()         ()         ()         ()         ()         ()         ()         ()         ()         ()         ()         ()         ()         ()         ()         ()         ()         ()         ()         ()         ()         ()         ()         () | Fabric Interconnects to t                 | be Upgraded                   |                                 |                                              |        |                               |                                 |               |  |
| Domain Name :     Model     Fabric Interconnect A<br>Serial     Firmware Version       UCS-TS-MXC-P25-     UCS-F1-6454     FD02440009X     9.3(5)I42(1c)     ①       UCS-TS-MXC-P25-     UCS-F1-6454     FD02440009X     9.3(5)I42(1c)     ①                                                                                                    | Q Add Filter                              |                               |                                 |                                              |        |                               | 10 🗸 per page 🔣 🔇               |               |  |
| UCS-TS-MXC-P25         UCS-F1-6454         FD02440009X         9.3(5)/42(1c)         @         PD024270LDM         9.3(5)/42(1c)         @           K         1         of 1         >         >         >         >         >         >         >         >         >         >         >         >         >         >         >         >         >         >         >         >         >         >         >         >         >         >         >         >         >         >         >         >         >         >         >         >         >         >         >         >         >         >         >         >         >         >         >         >         >         >         >         >         >         >         >         >         >         >         >         >         >         >         >         >         >         >         >         >         >         >         >         >         >         >         >         >         >         >         >         >         >         >         >         >         >         >         >         >         >         >         >                                                                                               | Domain Name 💠                             | Model                         | Fabric Interconnect A<br>Serial |                                              |        | Model                         | Fabric Interconnect B<br>Serial |               |  |
|                                                                                                    |                                           | UCS-FI-6454                   | FD02440009X                     | 9.3(5)142(1c)                                |        | UCS-FI-6454                   | FD024270LDM                     | 9.3(5)142(1c) |  |
|                                                                                                    |                                           |                               |                                 |                                              |        |                               |                                 |               |  |

**업그레이드**를 클릭하면 마지막으로 한 번 확인해야 합니다. 이때 FI는 아직 재부팅이 필요하지 않습 니다.

| Upgrade Firmwaı                                     | re                                                           |  |
|-----------------------------------------------------|--------------------------------------------------------------|--|
| Firmware will be installed sure you want to upgrade | l on the selected Fabric Interconnects. Are you<br>firmware? |  |
|                                                     | Cancel Upgrade                                               |  |

업그레이드를 모니터링하려면 Requests(요청)로 **이동하고** Active(**활성)**를 클릭합니다. 전체 워크플 로 작업을 보려면 활동의 이름을 클릭합니다.

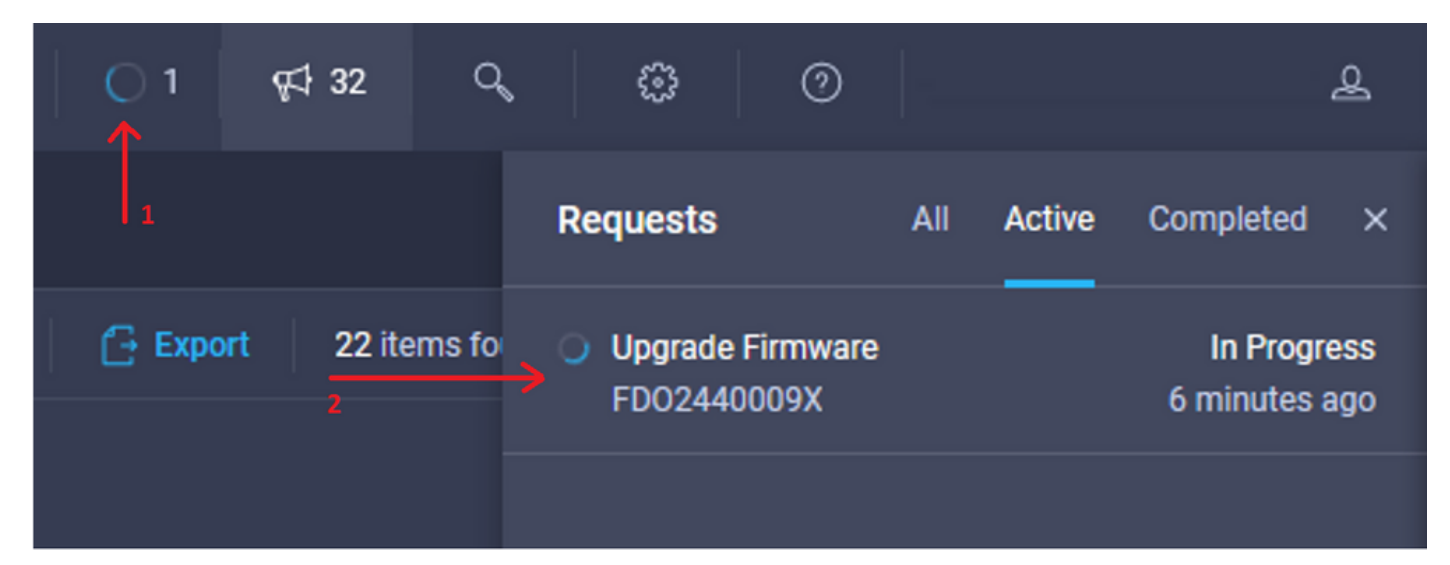

| Requests > Upgrade         | Firmware                                                                            |                                                                                                    | ಧಿ 🖬 3 🔺 2   ⊖ 1   ಛನ 322   ಲ್ಕ   ©   ⊙ |     |
|----------------------------|-------------------------------------------------------------------------------------|----------------------------------------------------------------------------------------------------|-----------------------------------------|-----|
| Details                    |                                                                                     | Execution Flow                                                                                                    |                                         |     |
| Status                     | O In Progress                                                                       | Progress                                                                                                    | ,                                       | 11% |
| Name                       | Upgrade Firmware<br>6151e543696f6e2d334ec382                                        | Wait for image download to complete in endpoint.     14% completed.                                                          |                                         |     |
| Target Type<br>Target Name | Fabric Interconnect<br>UCS-TS-MXC-P25-6454-IMM FI-A<br>UCS-TS-MXC-P25-6454-IMM FI-R | Initiate image download to the endpoint.<br>Download ucs-intersignt-infra-4gh 4.2. If bin request is submitted successfully. |                                         |     |
| Source Type<br>Source Name | Firmware Upgrade                                                                    | Validate the requirements for the endpoint.     Validation of pre-upprade space availability completed successfully.         |                                         |     |
| Initiator                  | @cisco.com                                                                          |                                                                                                    |                                         |     |
| Start Time                 | Sep 27, 2021 10:37 AM                                                               |                                                                                                    |                                         |     |
| End Time                   |                                                                                     |                                                                                                    |                                         |     |
| Duration                   | 6 m 55 s                                                                            |                                                                                                    |                                         |     |
| Organizations              |                                                                                     |                                                                                                    |                                         |     |
|                            |                                                                                     |                                                                                                    |                                         |     |

프로세스를 완료하려면 패브릭 B에 대한 재부팅을 승인한 다음 패브릭 A에 대한 재부팅을 승인해 야 합니다.

**참고:** 두 번째 FI를 재부팅하기 전에 첫 번째 패브릭에서 데이터 경로가 준비되었는지 확인합 니다. 이를 확인하기 위해 API 또는 CLI를 명령(nxos)# show pinning border-interface와 함께 사용할 수 있습니다.

워크플로 작업은 다음과 같습니다.

- Intersight 소프트웨어 저장소에서 Intersight FI 번들 다운로드
- IOM 업그레이드
- FI B에서 데이터 트래픽 제거
- FI B 활성화
- 사용자 승인 대기: FI 리부팅용
- 활성화가 완료될 때까지 기다립니다.
- FI A에서 데이터 트래픽 제거
- FI A 활성화
- 사용자 승인 대기: FI 리부팅용
- 활성화가 완료될 때까지 기다립니다.

### 서버 펌웨어 업그레이드

업그레이드할 서버를 선택하고 Actions(작업) 드롭다운 목록에서 Upgrade Firmware(**펌웨어 업그레** 이드)를 선택합니다.

| OPERATE > Servers > U   | JCS TS MXC P25 6454 IMM | 1-1                | 🗘 🗖 313 🔺 271 🛛 🖓 | <i>q</i> ‡1 32 | 9, © 0       |                          | ٩               |
|-------------------------|-------------------------|--------------------|-------------------|----------------|--------------|--------------------------|-----------------|
| General Inventory UCS S | erver Profile HCL       |                    |                   |                |              | Actions                  | •               |
| Details                 |                         | Properties         |                   |                | Events       | Power 3                  |                 |
| Health                  | O Healthy               | Cisco UCS8-8200-M5 | Front View        | Top View       | + Alarms     | System 2                 |                 |
| Name                    | UCS-TS-MXC-P25-6454-    |                    |                   |                | + Requests   | Install Operating System | n <sub>ts</sub> |
| User Label              | IMM-1-1<br>IMM_server   | _                  | 1.                |                | + Advisories | Upgrade Firmware         | 15              |
| Management IP           | 10.31.123.210           | ,                  |                   |                |              | Launch vKVM              |                 |
| Serial                  | FLM2402001F             |                    | ÷.                |                |              | Open TAC Case            |                 |
| PID                     | UCS8-8200-M5            |                    | ~                 |                |              | Set License Tier         |                 |
| Vendor                  | Cisco Systems Inc       |                    |                   |                |              |                          |                 |

이렇게 하면 펌웨어 업그레이드가 초기화됩니다.

1단계. 올바른 서버인지 확인하고 현재 펌웨어 버전을 확인합니다.

| Servers > Upgrade Firmware |         |                                |              | ¢                                                                    | 🛚 313 🔺 271 🛛 🖓 🌾           | 32 9 0 0                |
|----------------------------|---------|--------------------------------|--------------|----------------------------------------------------------------------|-----------------------------|-------------------------|
|                            |         |                                |              | Step 1                                                               |                             |                         |
| General<br> <br>2 Version  |         |                                |              | General<br>Ensure selected servers meet require<br>firmware upgrade. | ments for                   |                         |
| 3 Summary                  | Confirm | m Servers Selection 1 Selected |              |                                                                      |                             |                         |
|                            |         |                                |              |                                                                      | 1 items found 10 v per page |                         |
|                            |         |                                |              |                                                                      |                             |                         |
|                            |         | Name 0                         | User Label 🗧 | Model 0                                                              | Firmware Version            | UCS Domain              |
|                            |         |                                | IMM_server   | UCSB-B200-M5                                                         | 4.2(1a)                     | UCS-TS-MXC-P25-6454-IMM |
|                            | Select  | ted 1 of 1 Show Selected Un    |              |                                                                      |                             |                         |
|                            |         |                                |              |                                                                      |                             |                         |

#### 2단계. 대상 펌웨어 버전 옆의 라디오 버튼을 클릭합니다.

| ☑ Progress ① General | Step 2<br>Version<br>Select a firmware version to upgrade the servers to.                                                                                                    |   |
|----------------------|----------------------------------------------------------------------------------------------------|---|
| 2 Version            |                                                                                                    |   |
| 3 Summary            | Select Firmware Bundle Advanced Mode                                                                                                    | • |
|                      | The selected firmware bundle will be downloaded from intersight.com. All the server components will be upgraded along with drives and storage controllers. Use Advanced Mode to exclude upgrade of drives and storage controllers. |   |
|                      | Q. Add Filter 5 items found 10 - per page K < 1 of 1 2 2                                                                                                    |   |
|                      | Version Size Release Date Description                                                                                                    |   |
|                      | 4.2(1b) 577.84 MiB Sep 13, 2021 8:35 AM Cisco Intersight Server Bundle                                                                                                    |   |
|                      | 4.2(1a)         575.41 MiB         Aug 6, 2021 7.36 PM         Cisco Intersight Server Bundle                                                                                                    |   |
|                      | 4.1(3d)         510.98 MiB         Aug 16, 2021 11:48 AM         Cisco Intersight Server Bundle                                                                                                    |   |
|                      | 4.1(3c)         506.01 MiB         Jun 1, 2021 1:48 PM         Cisco Intersight Server Bundle                                                                                                    |   |
|                      | 4.1(3b)         494.63 MiB         Jan 27, 2021 11:17 PM         Cisco Intersight Server Bundle                                                                                                    |   |
|                      | Selected 1 of 5         Show Selected         Unselect All         K ( 1 of 1 2)                                                                                                    |   |

**3단계.** 서버 및 대상 펌웨어 버전을 보여주는 요약입니다. 대상 펌웨어가 현재 버전보다 높은 경우 펌웨어 버전에 녹색 화살표가 표시되며, 그렇지 않으면 노란색 화살표가 표시됩니다.

| 🔄 Progress |   |                        |            |             | Step 3                    |                          |            |                      |                         |
|------------|---|------------------------|------------|-------------|---------------------------|--------------------------|------------|----------------------|-------------------------|
| 1 General  |   |                        |            |             | Summary<br>Confirm config | uration and initiate the | upgrade.   |                      |                         |
| 2 Version  |   |                        |            |             |                           |                          |            |                      |                         |
| o Summary  |   | Firmware               |            |             |                           |                          |            |                      |                         |
|            |   | Version                | 4.2(1b) 👁  |             |                           | Size                     |            | 577.84 MIB           |                         |
|            | s | Servers to be Upgraded |            |             |                           |                          |            |                      |                         |
|            |   |                        |            |             |                           |                          | 1 items fo | ound 10 v per page 📧 |                         |
|            |   | Name :                 | User Label | Model       |                           | Firmware Version         |            | Requires Reboot 🕢    | UCS Domain              |
|            |   |                        | IMM_server | UCSB-B200-M | 15                        | 4.2(1a)                  |            | Yes                  | UCS-TS-MXC-P25-6454-IMM |
|            |   |                        |            |             |                           |                          |            |                      |                         |
|            |   |                        |            |             |                           |                          |            |                      |                         |

Upgrade Firmware(펌웨어 업그레이드) 대화 상자에서 즉시 재부팅을 선택하거나 나중에 재부팅을 승인할 수 있습니다.

# Upgrade Firmware

Firmware will be installed on next boot. To reboot immediately, please enable the option below.

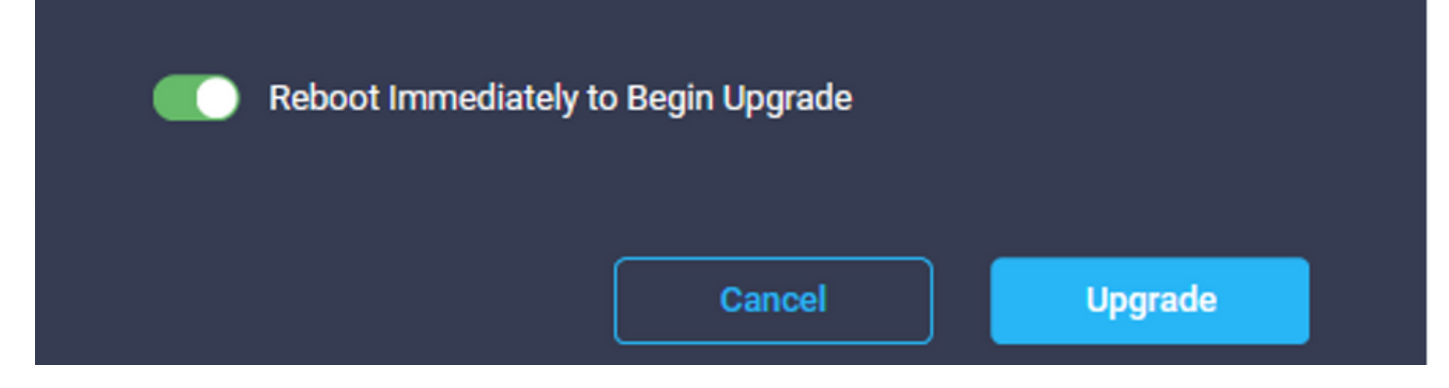

업그레이드를 모니터링하려면 Requests(요청)로 **이동하고 Active(활성)**를 클릭합니다.

| 💭 🛛 3 🔺 2 | 01       | <b>∰</b> 32 | Q    | ٢        | 0                     |        |        |                         | ይ          |
|-----------|----------|-------------|------|----------|-----------------------|--------|--------|-------------------------|------------|
|           |          |             | R    | lequests |                       | All    | Active | Completed               | ×          |
|           | 🔂 Export | 60 items    | fo 🔿 | Upgrade  | Firmware<br>MXC-P25-6 | 454-11 | MM-1 a | In Progr<br>few seconds | ess<br>ago |

#### 전체 워크플로 작업을 보려면 활동의 이름을 클릭합니다.

| Requests > Upgr | ade Firmware                | û ∎ 3 ▲ 2:                                                                  |  | ۹ ۵ | 0 | ۹ |                       |
|-----------------|-----------------------------|-----------------------------------------------------------------------------|--|-----|---|---|-----------------------|
| Details         |                             | Execution Flow                                                              |  |     |   |   |                       |
| Status          |                             | Residue power settings for server.                                          |  |     |   |   |                       |
| Name            | Upgrade Firmware            |                                                                             |  |     |   |   |                       |
| ID              | 61533125696f6e2d33db6334    | Wait for fimmware upgrade to complete.     Upgrade completed successfully.  |  |     |   |   |                       |
| Target Type     | Blade Server                |                                                                             |  |     |   |   |                       |
| Target Name     |                             | Initiate firmware upgrade.                                                  |  |     |   |   |                       |
| Source Type     | Firmware Upgrade            |                                                                             |  |     |   |   |                       |
| Source Name     | UCS-TS-MXC-P25-6454-IMM-1-1 | Cancel the previous firmware upgrade task if it is in pending state.        |  |     |   |   | Sep 28, 2021 10:22 AM |
| Initiator       | @cisco.com                  | Initiate fermuse unnade on adapter                                          |  |     |   |   |                       |
| Start Time      | Sep 28, 2021 10:13 AM       | Upgrade is not supported for any of the adapters. Skipping adapter upgrade. |  |     |   |   |                       |
| End Time        | Sep 28, 2021 10:49 AM       |                                                                             |  |     |   |   |                       |
| Duration        | 35 m 58 s                   | Wait For BIOS POST Completion.                                              |  |     |   |   |                       |
| Organizations   |                             | Power On server.                                                            |  |     |   |   |                       |
|                 |                             | Find image source to download.                                              |  |     |   |   |                       |

워크플로 작업은 다음과 같습니다.

- Intersight 소프트웨어 저장소에서 Intersight 서버 번들 다운로드
- 어댑터 업그레이드(블레이드용)
- 서버 업그레이드
- 서버가 재부팅될 때까지 기다립니다.
- 업그레이드 완료 대기

## 다음을 확인합니다.

• FI 로컬 스토리지 여유 공간을 확인하려면 FI 중 하나를 선택하고 Inventory(인벤토리)를 클릭한 다음 Local Storage(로컬 스토리지)를 클릭합니다.

| OPERATE > Fabric Interconnects > UC\$13MXCP254454AMAI FI8 |               |              |                                              |  |  |  |  |  |
|-----------------------------------------------------------|---------------|--------------|----------------------------------------------|--|--|--|--|--|
| General Inventory Connections UCS Domain Prof             | fie -         |              | Actions 🗸                                    |  |  |  |  |  |
| Sections 2                                                | Local Storage |              |                                              |  |  |  |  |  |
| Ports & Port Channels                                     |               |              |                                              |  |  |  |  |  |
| Fan Modules                                               |               |              | 8 items found 10 - v per page K < 1 of 1 > > |  |  |  |  |  |
| PSUs                                                      | Partition :   | Size (MIB) : | Capacity :                                   |  |  |  |  |  |
| Local Storage 3                                           | bootflash     | 84981        | 38%                                          |  |  |  |  |  |
|                                                           | opt           | 9951         |                                              |  |  |  |  |  |
|                                                           | spare         | 7936         |                                              |  |  |  |  |  |
|                                                           | usbdrive      | 9048         | 32%                                          |  |  |  |  |  |
|                                                           | var_sysmgr    | 3800         | 8x                                           |  |  |  |  |  |
|                                                           | var_tmp       | 600          |                                              |  |  |  |  |  |
|                                                           | volatile      | 2048         |                                              |  |  |  |  |  |
|                                                           | workspace     | 7935         | 63                                           |  |  |  |  |  |
|                                                           |               |              |                                              |  |  |  |  |  |
|                                                           |               |              |                                              |  |  |  |  |  |

인프라 업그레이드 후 설치 로그를 확인할 수 있습니다. 새 버전, 업그레이드의 타임스탬프가 표시 되며 성공적인 업그레이드를 확인할 수 있습니다.

UCS-TS-MXC-P25-6454-IMM-A(nx-os)# show install all status This is the log of last installation.

```
<Mon Sep 27 07:01:30>
Verifying image bootflash:/ucs-6400-k9-system.9.3.5.I42.1e.bin for boot variable "nxos".
-- SUCCESS <Mon Sep 27 07:02:18>
```

<Mon Sep 27 07:02:18> Verifying image type. -- SUCCESS <Mon Sep 27 07:02:24>

<Mon Sep 27 07:02:25> Preparing "nxos" version info using image bootflash:/ucs-6400-k9-system.9.3.5.I42.1e.bin. -- SUCCESS <Mon Sep 27 07:02:26>

<Mon Sep 27 07:02:26> Preparing "bios" version info using image bootflash:/ucs-6400-k9-system.9.3.5.I42.1e.bin. -- SUCCESS <Mon Sep 27 07:02:28>

<Mon Sep 27 07:03:14> Performing module support checks. -- SUCCESS <Mon Sep 27 07:03:16>

<Mon Sep 27 07:03:16> Notifying services about system upgrade. -- SUCCESS <Mon Sep 27 07:03:29>

Compatibility check is done: Module bootable Impact Install-type Reason Performing configuration copy. -- SUCCESS <Mon Sep 27 07:04:14>

Module 1: <Mon Sep 27 07:04:14> Refreshing compact flash and upgrading bios/loader/bootrom. Warning: please do not remove or power off the module at this time. -- SUCCESS <Mon Sep 27 07:05:11>

<Mon Sep 27 07:05:11> Install has been successful.

### 관련 정보

- Cisco Intersight Managed Mode 컨피그레이션 가이드: 펌웨어 관리
- <u>Cisco IMM(Intersight Managed Mode) UCS 블레이드 펌웨어 업그레이드</u>
- <u>- Cisco Systems</u>